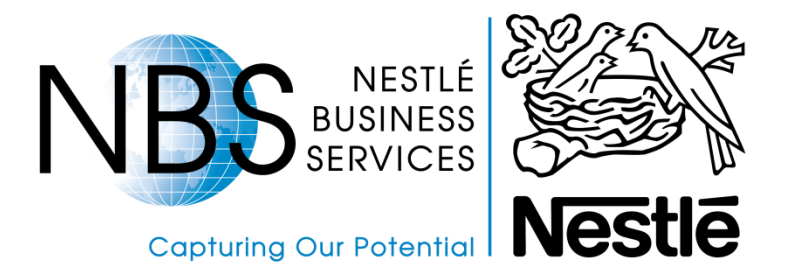

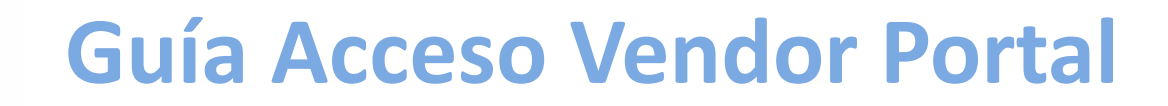

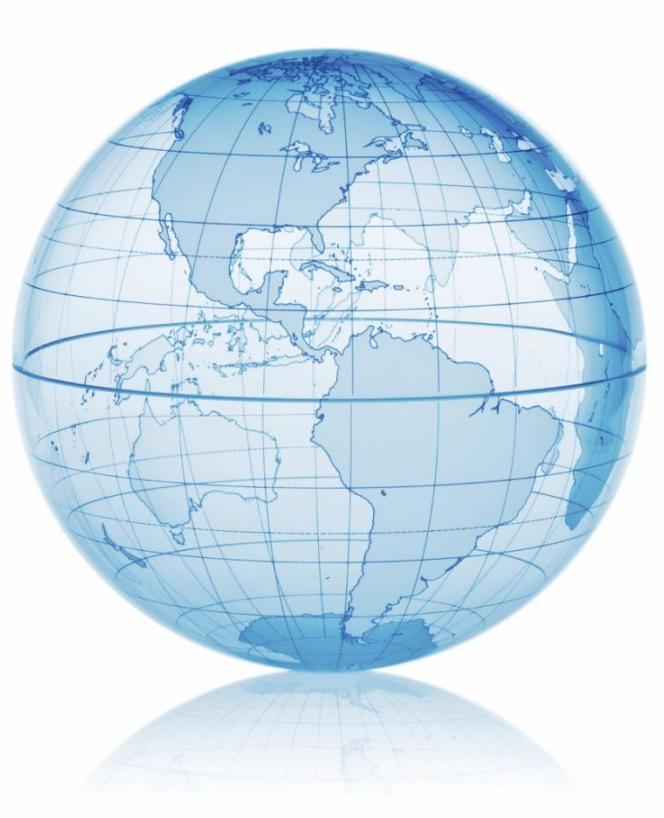

*Nov/17* 

# Índice

- ¿Cómo solicitar acceso al Portal de Proveedores Nestlé?
   No me acuerdo la contraseña. ¿ Cómo solicitar nueva contraseña?
- ¿Cómo acceder al Portal de Proveedores Nestlé?
   Cambio de contraseña en el Primer Acceso
- Pagina inicial
- Menú de consultas
- Inconvenientes para acceder al portal

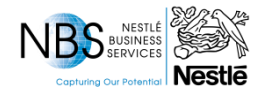

# ¿Cómo solicitar acceso al Portal de Proveedores?

Caso no tenga el <u>usuario</u> y <u>contraseña</u> para acceder al portal, por favor llenar los datos abajo (archivo adjunto) y enviar para la dirección: <u>Nestle.SupplierPortal@br.nestle.com</u> con el asunto "CREACIÓN USUARIO VENDOR PORTAL".

| Nombre de la Compañía / Proveedor | Apellido Persona Contacto | Nombre Persona Contacto | Correo Electrónico - Email | Telefono | Código del Proveedor - Nestlé SAP |
|-----------------------------------|---------------------------|-------------------------|----------------------------|----------|-----------------------------------|
|                                   |                           |                         |                            |          |                                   |
|                                   |                           |                         |                            |          | Ejemplo: 100504975                |
|                                   |                           |                         |                            |          |                                   |
|                                   |                           |                         |                            |          |                                   |
|                                   |                           |                         |                            |          |                                   |

Por favor llenar los datos abajo para la creación del usuario del nuevo portal y enviar el archivo para el correo Nestle.SupplierPortal@br.nestle.com:

Dentro de 7 días hábiles, usted recibirá 2 correos con los datos para el primer acceso – 1 con el usuario y otro con la contraseña. El correo llegará con el nombre: <u>Nestlé User Management Third</u> – dirección: <u>USERMGMT3RD@Nestle.com</u>. Revisar en su caja de "basura electrónica" ya que en algunos casos los correos son clasificados por ese concepto.

No es posible crear más de 1 usuario para la misma dirección electrónica. El correo indicado en el archivo más arriba será su usuario y es a través de ese correo que vas a recibir su contraseña de acceso.

Su usuario será desactivado después de **90 días** sin acceso al portal. Para evitar que eso ocurra, por favor acceder al portal por lo menos 1 x al mes.

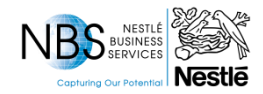

Microsoft Excel Worksheet

# No me acuerdo la contraseña. ¿ Cómo solicitar nueva contraseña?

En el caso de que ya cuente con el usuario, pero la contraseña está invalida o se olvidó de la misma, **no debes** solicitar nuevo usuario, **debes solicitar el reset de la contraseña**.

Para ese caso, enviar un correo para <u>Nestle.SupplierPortal@br.nestle.com</u> con el asunto "RESET DE CONTRASEÑA VENDOR PORTAL". En el correo informar su usuario de acceso.

| 🗊   🛃 I                                  | 9 Ü 🔶 🕈                    | 🛍 🖺 -       | ·   <del>-</del> |                       | F                   | RESET DE CONTRASEÑA                      | VENDOR PORTAL - Mensag                       | em (HTML)                                                     |              |
|------------------------------------------|----------------------------|-------------|------------------|-----------------------|---------------------|------------------------------------------|----------------------------------------------|---------------------------------------------------------------|--------------|
| Arquivo                                  | Mensagem                   | Inseri      | r Opções         | Formatar Texto        | Revisão             |                                          |                                              |                                                               |              |
|                                          | 🔏 Recortar<br>🗎 Copiar     |             | Calibri (C * 1   |                       | = - s= - <b>₽</b>   |                                          | 0 🗾 🎽                                        | <ul> <li>Acompanhamento -</li> <li>Alta Prioridade</li> </ul> | $\mathbb{Q}$ |
| Colar                                    |                            |             |                  |                       |                     | Catálogo de Verificar<br>Endereços Nomes | Anexar Anexar Assinatura<br>Arquivo Item • • | Atribuir<br>Política 👻 🦊 Baixa Prioridade                     | Zoom         |
| Área                                     | de Transferênci            | a 🕞         |                  | Texto Básico          | Fa                  | Nomes                                    | Incluir                                      | Marcas 🕞                                                      | Zoom         |
| Enviar                                   | <u>P</u> ara<br><u>C</u> c | Supplier Po | ortal,Nestlé,RIB | EIRAO PRETO, Customer | <u>Relationship</u> |                                          |                                              |                                                               |              |
|                                          | Ass <u>u</u> nto:          | RESET DE    | CONTRASEÑA       | VENDOR PORTAL         |                     |                                          |                                              |                                                               |              |
| Buenc                                    | os días,                   |             |                  |                       |                     |                                          |                                              |                                                               |              |
| Solicit                                  | o nueva cont               | raseña d    | e acceso:        |                       |                     |                                          |                                              |                                                               |              |
| Usuario: <u>123.gonzalez@hotmail.com</u> |                            |             |                  |                       |                     |                                          |                                              |                                                               |              |
| Saludo                                   | os,                        |             |                  |                       |                     |                                          |                                              |                                                               |              |
|                                          | IFOTI É SZAVA              |             |                  |                       |                     |                                          |                                              |                                                               |              |

Nestle

Capturing Our Potential

### ¿Cómo acceder al Portal de Proveedores?

El link de acceso es:

https://www.nestle.biz/supplierportal

Utilizar siempre el Internet Explorer – ya que los demás navegadores de internet no cargan la pantalla completa.

**Primer acceso:** en el primer acceso el sistema abre una pantalla solicitando el cambio de la contraseña.

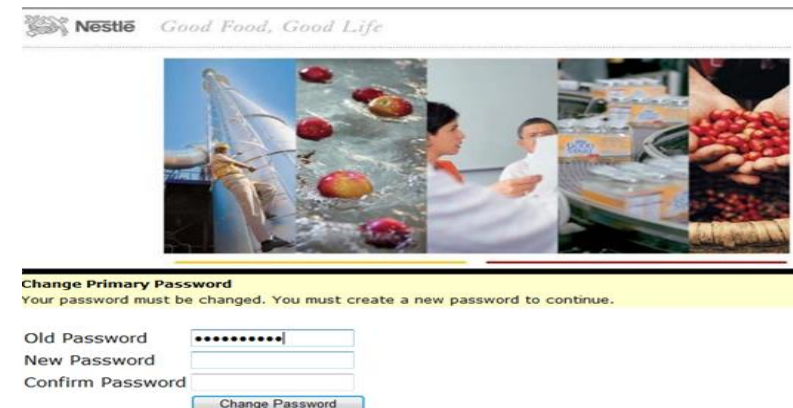

Informar su usuario, contraseña recibida por correo y la nueva contraseña que debe contener letras mayúsculas, minúsculas, números y caracteres. Por ejemplo: Nestle@Portal\_2014.

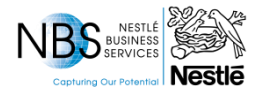

### ¿Cómo acceder al Portal de Proveedores?

Estar atento para la pantalla con el mensaje de que su contraseña fue cambiada con éxito:

#### Nestle Supplier Portal

| Successfully changed password. | Please enter your username and new password.             |
|--------------------------------|----------------------------------------------------------|
| E-Mail                         | Please sign in to begin your secure session.             |
| Password                       | Use of the Nestle Supplier Portal is strictly subject to |
|                                | Signing in to the Nestle Supplier Portal indicates the   |
| Sign In                        |                                                          |

No acceder al portal luego después de cambiar la contraseña. Esperar 120 minutos para que la misma sea replicada. Si se accede sin esperar la replicación el usuario es bloqueado y es necesario esperar más 120 minutos para la acceder nuevamente.

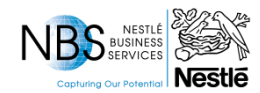

### Pagina Inicial

#### Indicar su usuario y contraseña

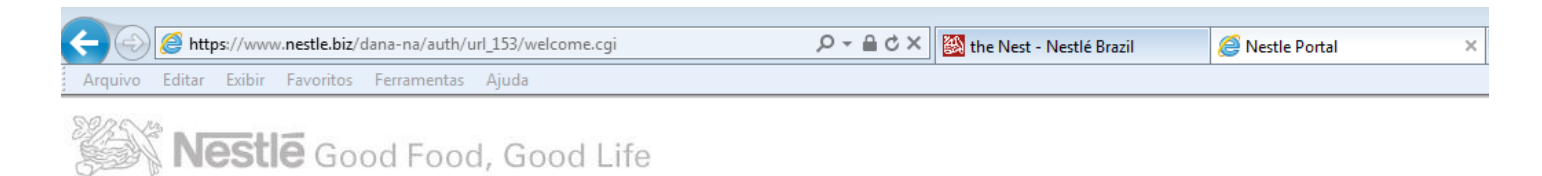

# Welcome to the **Nestle Portal**

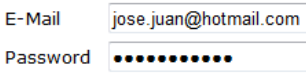

Please sign in to begin your secure session.

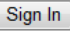

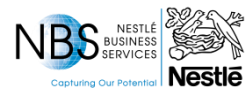

#### Pagina Inicial

Esa es la pantalla inicial del Portal, para revisar los detalles de las facturas pagadas y pendientes de pago debes acceder "Status de pago de factura"

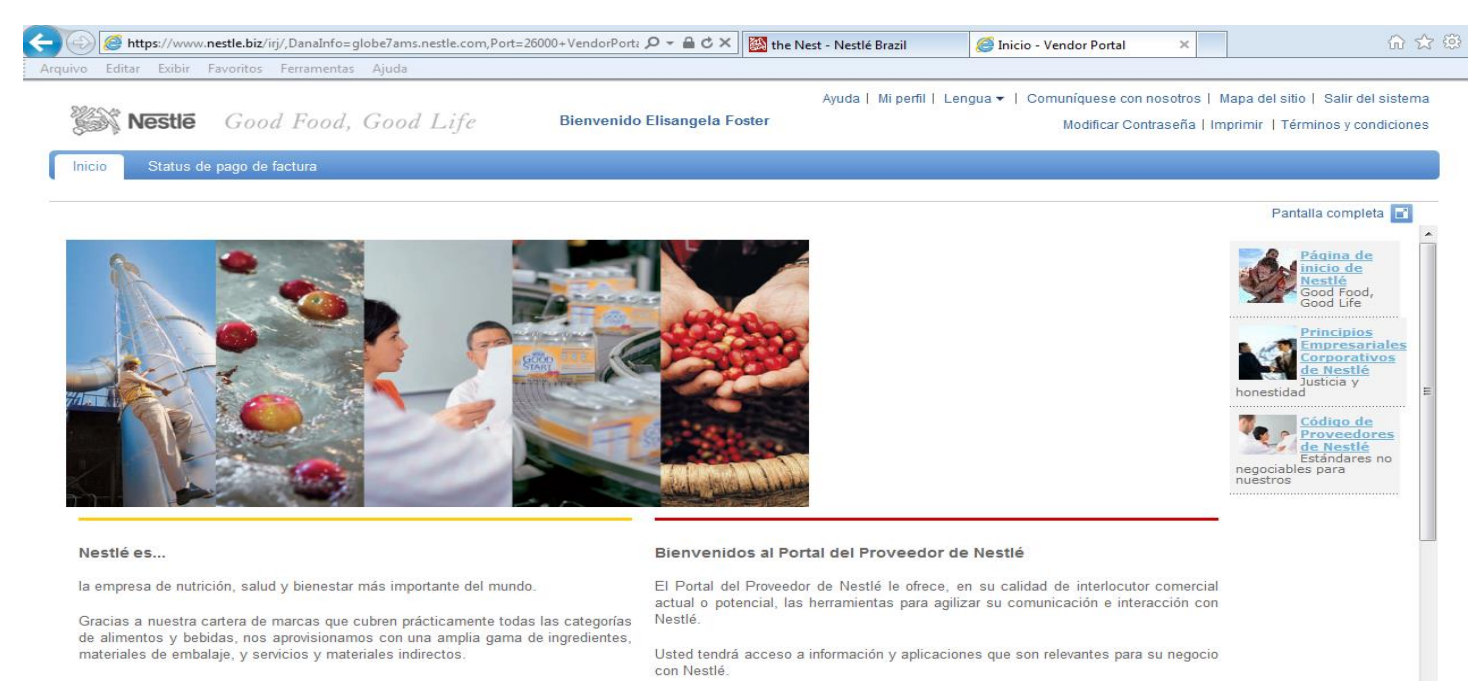

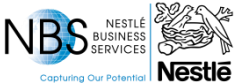

# Menú de Consultas

Están disponibles en el Portal las siguientes informaciones:

- Facturas Abiertas
- Notas de Credito
- Facturas pagadas
- Cambiar cuenta para acceder las informaciones de facturas emitidas para cada una de las compañías

| 🗧 🕢 🧭 https://www.nestle.biz/irj/,DanaInfo=globe7ams.nestle.com,Port=26000+VendorPort: 🔎 🖛 🔒 🤇                                                                                                    | 🗙 🎆 the Nest - Nestlé Brazil | 🗘 ServiceFlow 6.3                    | <i>e</i> Facturas abiertas - Ven ×                               | ଳି <del>କ</del>                 |
|----------------------------------------------------------------------------------------------------|------------------------------|--------------------------------------|------------------------------------------------------------------|---------------------------------|
| Arquivo Editar Exibir Favoritos Ferramentas Ajuda                                                                                                    |                              |                                      | ·                                                                |                                 |
| <b>Nestlé</b> Good Food, Good Life Bem-vindo El                                                                                                    | sangela Foster               | Ajuda   Meu perfil   Língua ▼  <br>A | Fale conosco   Mapa do site  <br>Iterar senha   Imprimir   Termo | Efetuar logofi<br>s e condições |
| Inicio Status de pago de factura                                                                                                    |                              |                                      |                                                                  |                                 |
| Facturas abiertas       Créditos       Facturas pagadas       Cambiar cuenta         Menu Ocultar       La entrada al sistema se realizó con éxito Select         Sus cuentas con nosotros       Nestlé México SA de CV; 0100173         CPW Mexico S de RL de CV; 010017;       Ralston Purina Mexico SA; 010017;         Ralston Purina Mexico SA; 010011;       Nestlé Servicios SA de CV; 010011;         Nestlé Servicios SA de CV; 010011;       Nestlé Servicios SA de CV; 010011;         Nestlé Servicios SA de CV; 010011;       Nestlé Servicios SA de CV; 010011; | ione su cuenta               |                                      | Tela                                                             | inteira 🖬                       |
|                                                                                                    |                              |                                      |                                                                  |                                 |

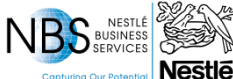

#### Menú de Consultas – Facturas abiertas

- Facturas abiertas: se presenta un listado de todas las facturas que están pendientes de pago. Las mismas pueden estar con el siguiente status:
  - Open: liberadas y disponibles para pago conforme calendario de propuestas;
  - Parked: indica que la factura está en procesamiento cómo un registro preliminar. Estará disponible para pago solamente a partir del momento que el estatus sea cambiado para open. El plazo es de 5 días, en el caso de que la factura esté con ese estatus por más tiempo, entrar en contacto con su comprador.
  - <u>Blocked</u>: indica que la factura está bloqueada para pago por divergencia en el monto, precio o cantidad informada en el pedido de compras. El plazo de liberación es el mismo del estatus anterior 5 días. En el caso de que la factura esté bloqueada por más tiempo, entrar en contacto con su comprador.

| 1 5                           | Ira                                                                                                    |                                                      |                                                          |                              |                     |                   |
|-------------------------------|----------------------------------------------------------------------------------------------------|------------------------------------------------------|----------------------------------------------------------|------------------------------|---------------------|-------------------|
| as abiertas   Créditos   Fact | uras pagadas   Cambiar cuenta                                                                                                    |                                                      |                                                          |                              |                     |                   |
| Menu Ocultar 🖪                | _                                                                                                    |                                                      |                                                          |                              |                     | Tela in           |
|                               | Lista de facturas pendientes                                                                                                    | Marc                                                 | as Nestle SA de (                                        | cv                           |                     |                   |
|                               | Hemos recibido las siguientes facturas y to                                                                                                    | odavía no las hemos pagado.Open=Dispo                | nible para el pago a fer                                 | cha de                       |                     | Buscar factura    |
|                               | vencimiento.Blocked=Documento contabiliz                                                                                                    | zado pero bloqueado para el pago.Praked              | I=No disponible para c                                   | ontabilizacion debido        | a un clarificacion. |                   |
|                               | Núm. de factura de proveedor                                                                                                    | Núm de factura Nestlé                                | Núm de factura Nestlé Vencido 🗘 Status                   |                              |                     |                   |
|                               | Factura 560495 del 28.11.2014                                                                                                    | 5101248434                                           | 28-ene-2015                                              | open                         | M                   | 1XM               |
|                               | Factura 559434 del 27.11.2014                                                                                                    | 5101248438                                           | 27-ene-2015                                              | open                         | MXI                 | MXN               |
|                               | Factura 559436 del 27.11.2014                                                                                                    | 5101248654                                           | 27-ene-2015                                              | open                         | MXN                 | MXN 1.            |
|                               |                                                                                                    | 5101248657                                           | 27-ene-2015                                              | open                         | M                   | 1XM               |
|                               | End End End End End End End End End End                                                                                                    |                                                      |                                                          |                              | MAN1                | MXN               |
|                               | Factura 559435 del 27.11.2014           Factura 559433 del 27.11.2014                                                                                                    | 5101248901                                           | 27-ene-2015                                              | open                         | MA.                 |                   |
|                               | Factura 559435 del 27.11.2014           Factura 559433 del 27.11.2014           Factura 553400 del 20.11.2014                                                                                 | 5101248901<br>5101109028                             | 27-ene-2015<br>21-ene-2015                               | open<br>open                 | M                   | 1×M               |
|                               | Factura 559433 del 27.11.2014           Factura 559433 del 27.11.2014           Factura 553400 del 20.11.2014           Factura 554278 del 21.11.2014                                         | 5101248901<br>5101109028<br>5101109029               | 27-ene-2015<br>21-ene-2015<br>21-ene-2015                | open<br>open<br>open         | MC<br>MC            | 1×M<br>1×M        |
|                               | Factura 559435 del 27.11.2014           Factura 559433 del 27.11.2014           Factura 559400 del 20.11.2014           Factura 559478 del 21.11.2014           Factura 559437 del 27.11.2014 | 5101248901<br>5101109028<br>5101109029<br>5101248029 | 27-ene-2015<br>21-ene-2015<br>21-ene-2015<br>04-dic-2014 | open<br>open<br>open<br>open | ME<br>ME<br>ME      | 1XM<br>1XM<br>1XM |

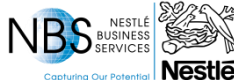

Aiuda | Meu perfil | Língua 🛫 | Eale conosco | Mana do site | Efetuar logoff

#### Menú de Consultas – Facturas pagadas

Nestlé

- Notas de Crédito: se presenta las notas de crédito pendientes de aplicación a ser descontado en el pago de las próximas facturas.
- Facturas pagadas: se presenta las facturas pagadas con la información de la fecha de pago y monto.

| Se Nestle Good P                    | Food, Good Life                                                                         | Bem-vindo             | e Elisangela Fo | ster            |                |           | Alterar senha | a   Imprimir   Termos e c | ondições   |
|-------------------------------------|-----------------------------------------------------------------------------------------|-----------------------|-----------------|-----------------|----------------|-----------|---------------|---------------------------|------------|
| Inicio Status de pago de factu      | га                                                                                      |                       |                 |                 |                |           |               |                           |            |
| Facturas abiertas   Créditos   Fact | uras pagadas   Cambiar d                                                                | cuenta                |                 |                 |                |           |               |                           |            |
| Menu Ocultar 🔺                      |                                                                                         |                       |                 |                 |                |           |               | Tala intai                | ~ <b>1</b> |
|                                     | Para visualizar facturas pagadas seleccione los criterios de búsqueda correspondientes: |                       |                 |                 |                |           |               |                           |            |
|                                     | Periodo:                                                                                |                       |                 |                 |                |           |               |                           | _          |
|                                     | Ultimos 12 meses 🔻                                                                      | Buscar                |                 |                 |                |           |               | Ampliar busqueda          |            |
|                                     | Núm. de factura de<br>proveedor                                                         | Núm de factura Nestlé | Vencido 🗘       | Importe factura | Pago realizado | Descuento | Impuestos     | Status Fecha de pag       | 30         |
|                                     | E Factura 534669 del 29.10.2014                                                         | 5100435203            | 29-dic-2014     | MXN             | MXN            | MXN 0,00  |               | Concluido 2014-12-29      |            |
|                                     | E Factura 535690 del 30.10.2014                                                         | 5100462968            | 29-dic-2014     | MXN             | MXN            | MXN 0,00  |               | Concluido 2014-12-29      |            |
|                                     | E Factura 535691 del<br>30.10.2014                                                      | 5100463221            | 29-dic-2014     | MXN             | MXN -          | MXN 0,00  |               | Concluido 2014-12-29      |            |
|                                     | E Factura 535693 del<br>30.10.2014                                                      | 5100463224            | 29-dic-2014     | MXN             | MXN (          | MXN 0,00  |               | Concluido 2014-12-29      |            |
|                                     | E Factura 535692 del<br>30.10.2014                                                      | 5100463228            | 29-dic-2014     | MXN             | MXN            | MXN 0,00  |               | Concluido 2014-12-29      |            |
|                                     | E Factura 533223 del 28.10.2014                                                         | 5100401370            | 27-dic-2014     | MXI             | MXN            | MXN 0,00  |               | Concluido 2014-12-29      |            |
|                                     | E Factura 533222 del 28.10.2014                                                         | 5100401372            | 27-dic-2014     | MXI             | MXN            | MXN 0,00  |               | Concluido 2014-12-29      |            |
|                                     | E Factura 533221 del 28.10.2014                                                         | 5100401378            | 27-dic-2014     | MXI             | MXN            | MXN 0,00  |               | Concluido 2014-12-29      |            |
|                                     | E Factura 533224 del 28.10.2014                                                         | 5100401391            | 27-dic-2014     | MXI             | MXN            | MXN 0,00  |               | Concluido 2014-12-29      |            |
|                                     | 🖣 Página 🚺 👻 d                                                                          | le 39 🕨               |                 |                 |                |           |               |                           |            |
| 892 S.M.                            |                                                                                         |                       |                 |                 | _              |           |               |                           |            |
| S BUSINESS<br>SERVICES              | Marcar todo                                                                             | Desmarcar todo        | Downloa         | ad marcado      |                |           |               |                           | 1          |

Ajuda | Meu perfil | Língua - Fale conosco | Mapa do site | Efetuar logoff

# Menú de Consultas – Desglose de pagos

 Desglose de Pagos: En Nestlé hacemos propuestas de pagos semanales, de esa forma puede ser que su factura no será pagada en la misma fecha de vencimiento que está indicado en el portal. Si miras en la pantalla anterior, las facturas que tienen vencimiento 27/12 e 29/12 fueron pagadas en el día 29/12 (columna fecha de pago).

Para identificar cuales facturas componen un pago especifico, hacer un click en la referencia de la factura 🛄 🔐

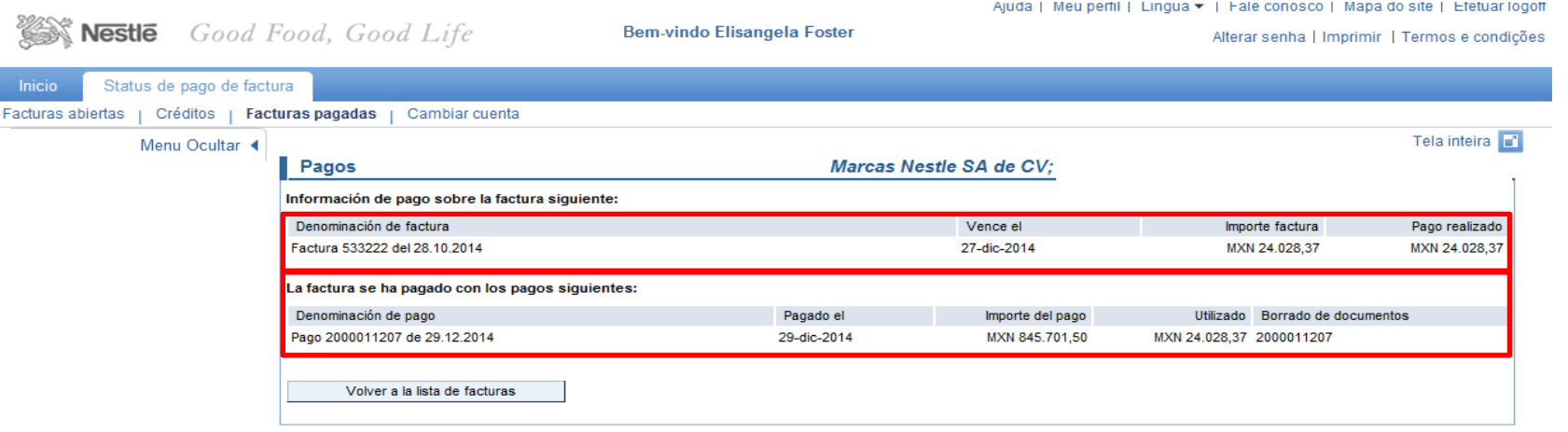

En ese caso la factura fue pagada en el día 29/12 en el importe total de 845.701,50.

Cuando se trata de varias facturas pagadas en la misma fecha, la sugerencia es hacer un download de las informaciones para el excel.

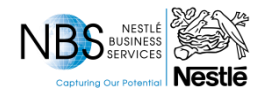

# Menú de Consultas – Pagos por Factoring y Cambiar Cuenta

- Factoring: Para los proveedores que manejan anticipación de pagos a través del factoring, siempre deben buscar sus facturas en la opción "Facturas Abiertas" y también en la opción "Facturas Pagadas" ya que a partir del momento que están programadas para pago ya cambian de estatus "abiertas " para "pagadas".
- **Cambiar cuenta:** El sistema presenta un listado de todas compañías las cuales ustedes emiten facturas para Nestlé. Esa funcionalidad es para volver al menú inicial de las compañías y seguir con la consulta en las demás.

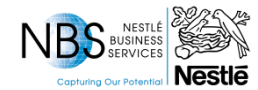

### Menú de Consultas – Download de facturas

• Sacar un reporte de facturas: Hacer click en "Marcar todo" y en seguida "Download marcado". Llevar en cuenta que eso debe ser hecho en cada pagina en el caso de que desee sacar un reporte completo.

-

| Kestle Good F                                                    | Food, Good Life                            | Be         | em-vindo Elisangela F | oster |     | Alter    | -<br>ar senha   Imprimir   Termos e condições |  |  |  |  |
|------------------------------------------------------------------|--------------------------------------------|------------|-----------------------|-------|-----|----------|-----------------------------------------------|--|--|--|--|
| Inicio Status de pago de factu                                   | Ira                                        |            |                       |       |     |          |                                               |  |  |  |  |
| Facturas abiertas   Créditos   Facturas pagadas   Cambiar cuenta |                                            |            |                       |       |     |          |                                               |  |  |  |  |
| Menu Ocultar 🔳                                                   | <u>19.05.2014</u>                          | 5106225478 | 20-JUI-2014           | MAD   | MAI | MXN 0,00 | Tela inteira 🖬<br>concluido 2014-07-21        |  |  |  |  |
|                                                                  | Eactura 378881 del<br>28.04.2014           | 5105628203 | 29-jun-2014           | MXN   | MXN | MXN 0,00 | Concluido 2014-06-30                          |  |  |  |  |
|                                                                  | Exactura 378889 del<br>28.04.2014          | 5105628204 | 29-jun-2014           | MXN   | MXN | M×N 0,00 | Concluido 2014-06-30                          |  |  |  |  |
|                                                                  | Eactura 374941 del<br>23.04.2014           | 5105570644 | 23-jun-2014           | MXN   | MXI | MXN 0,00 | Concluido 2014-06-23                          |  |  |  |  |
|                                                                  | Exactura 374939 del<br>23.04.2014          | 5105570649 | 23-jun-2014           | MXN   | MXI | M×N 0,00 | Concluido 2014-06-23                          |  |  |  |  |
|                                                                  | Factura A00027150 del           10.02.2014 | 5103661719 | 15-abr-2014           | MXN   | MXI | M×N 0,00 | Concluido 2014-04-21                          |  |  |  |  |
|                                                                  | Factura 315854 del<br>10.02.2014           | 5103614205 | 12-abr-2014           | MXN   | MXN | M×N 0,00 | Concluido 2014-04-14                          |  |  |  |  |
|                                                                  | Factura 308102 del<br>30.01.2014           | 5103359981 | 01-abr-2014           | MXN   | MXI | M×N 0,00 | Concluido 2014-04-07                          |  |  |  |  |
|                                                                  | Eactura 308101 del<br>30.01.2014           | 5103374835 | 01-abr-2014           | MXN   | MXN | MXN 0,00 | Concluido 2014-04-07                          |  |  |  |  |
|                                                                  | Eactura A61978 del<br>09.12.2013           | 5102499806 | 17-feb-2014           | MXN   | MXI | MXN 0,00 | Concluido 2014-02-17                          |  |  |  |  |
|                                                                  | Factura A62013 del<br>09.12.2013           | 5102099654 | 08-feb-2014           | MXN   | MXN | MXN 0,00 | Concluido 2014-02-10                          |  |  |  |  |
|                                                                  | ✓ Página 1 	 de 2                          |            |                       |       |     |          |                                               |  |  |  |  |
|                                                                  | Marcar todo Desmarca                       | ar todo    | Download marcado      |       |     |          |                                               |  |  |  |  |

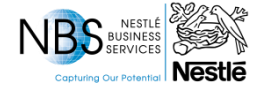

#### Menú de Consultas – Download de facturas

• Hacer click en "Download CSV" y en seguida "Abrir" o "Grabar como".

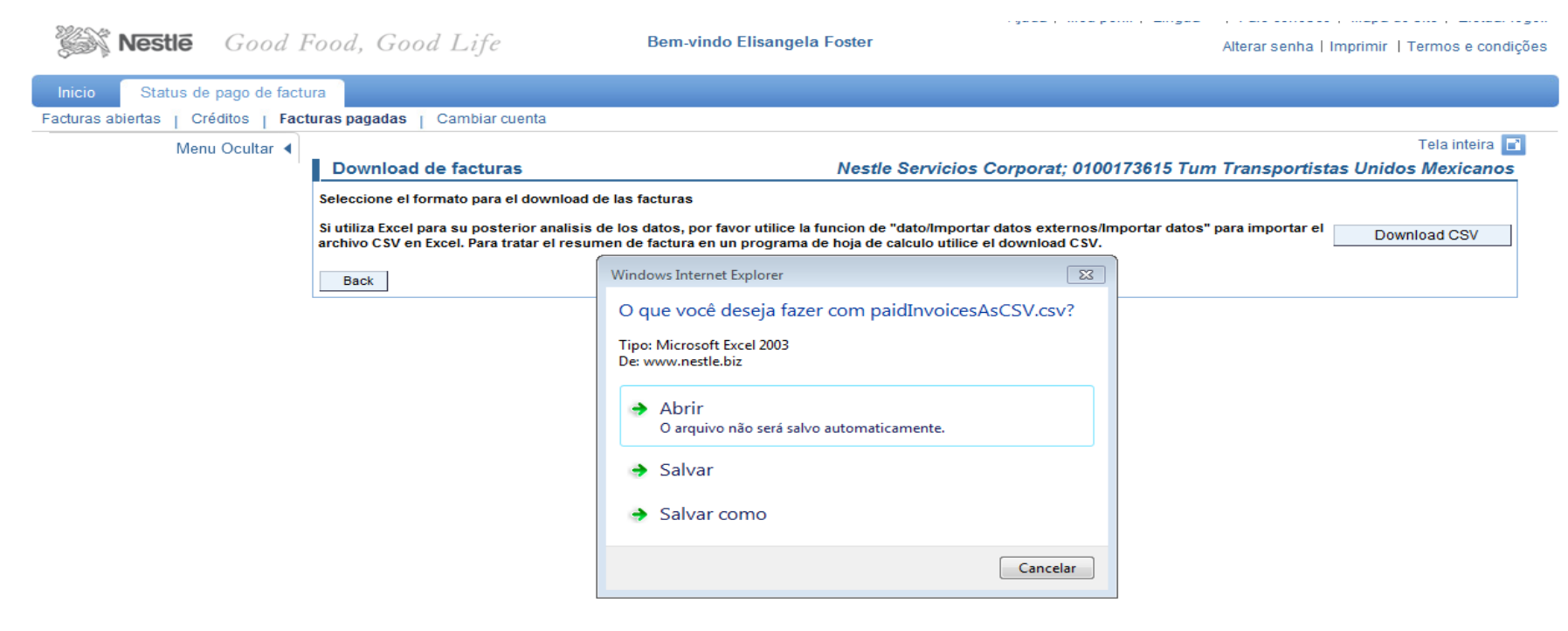

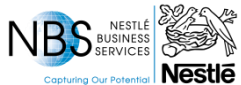

#### Menú de Consultas – Download de facturas

• Ese es el reporte en excel.

| X    | 🛃 🍤 - (°' - )           | Ŧ                |                             |        |             | 1              | paidInvoices  | AsCSV (3) - | Micros | oft Excel |                |                  |             |          |                                               |
|------|-------------------------|------------------|-----------------------------|--------|-------------|----------------|---------------|-------------|--------|-----------|----------------|------------------|-------------|----------|-----------------------------------------------|
| Are  | uivo Página In          | icial Inserir    | Layout da Página            | Fórn   | mulas Dad   | os Revisão     | Exibição      |             |        |           |                |                  |             |          |                                               |
|      | <mark>Га</mark> ж<br>ъ- | Calibri          | • 11 • A A                  | =      | = = >>-     | Quebrar        | Texto Autom   | aticamente  | Geral  |           | -              | <br>≦≸           |             |          | <b>a</b> •■ Inserir ×<br><b>a</b> * Excluir × |
|      |                         | NIST             | ⊞ •   <u>≫</u> • <u>A</u> • | =      |             | 📮 📑 Mesclar (  | e Centralizar | *           |        | % 000 5   | óo <b>∻</b> ,o | Condicional * co | mo Tabela * | Célula * | Formatar                                      |
| Área | a de Transferê 🗔        | F                | onte 🕞                      |        |             | Alinhamento    |               | Es.         |        | Número    | Es.            |                  | Estilo      |          | Células                                       |
|      | A8                      | <b>-</b> (*      | f <sub>*</sub> Factura 4969 | 52 del | 13.09.2014  |                |               |             |        |           |                |                  |             |          |                                               |
|      |                         | А                | В                           |        | С           | D              | E             | F           |        | G         | н              | L I              | J           |          | к                                             |
| 1    |                         |                  |                             |        |             |                |               |             |        |           |                |                  |             |          |                                               |
| 2    | Factura pagada          |                  | No. factura Ne              | stlé   | Vence el    | Importe factur | a Moneda      | Pago rea    | lizado | Descuento | o Mone         | eda Impuestos    | Status      | Fecha    | de pago                                       |
| 3    |                         |                  |                             |        |             |                |               |             |        |           |                |                  |             |          |                                               |
| 4    | Factura 533711          | del 28.10.2014   | 510043                      | 5202   | 28-dic-2014 |                | MXN           |             |        |           | 0 MXN          |                  | Concluido   | 0 29/    | 12/2014                                       |
| 5    | Factura 531388          | del 25.10.2014   | 510028                      | 3056   | 24-dic-2014 |                | MXN           |             |        |           | 0 MXN          |                  | Concluido   | o 29/    | 12/2014                                       |
| 6    | Factura 517087          | del 08.10.2014   | 510992                      | 8038   | 07-dic-2014 |                | MXN           |             |        |           | 0 MXN          |                  | Concluido   | 08/      | 12/2014                                       |
| 7    | Factura 496953          | del 13.09.2014   | 510938                      | 35346  | 12/nov/14   |                | MXN           |             |        |           | 0 MXN          |                  | Concluido   | 0 18/    | 11/2014                                       |
| 8    | Factura 496952          | del 13.09.2014   | 510938                      | 35349  | 12/nov/14   |                | MXN           |             |        |           | 0 MXN          |                  | Concluido   | 0 18/    | 11/2014                                       |
| 9    | Factura 496951          | del 13.09.2014   | 510938                      | 85451  | 12/nov/14   |                | MXN           |             |        |           | 0 MXN          |                  | Concluido   | 0 18/    | 11/2014                                       |
| 10   | Factura 446550          | del 17.07.2014   | 510771                      | 6959   | 16-sep-2014 |                | MXN           |             |        |           | 0 MXN          |                  | Concluido   | 22/      | 09/2014                                       |
| 11   | Factura 420460          | del 16.06.2014   | 510683                      | 7934   | 15/ago/14   |                | MXN           |             |        |           | 0 MXN          |                  | Concluido   | 18/      | 08/2014                                       |
| 12   | Factura 399225          | del 22.05.2014   | 510626                      | 52572  | 22/jul/14   |                | MXN           |             |        |           | 0 MXN          |                  | Concluido   | 28/      | 07/2014                                       |
| 13   | Factura 395895          | del 19.05.2014   | 510622                      | 5478   | 20/jul/14   |                | MXN           |             |        |           | 0 MXN          |                  | Concluido   | 21/      | 07/2014                                       |
| 14   | Factura 378881          | del 28.04.2014   | 510562                      | 8203   | 29/jun/14   |                | MXN           |             |        |           | 0 MXN          |                  | Concluido   | 30/      | 06/2014                                       |
| 15   | Factura 378889          | del 28.04.2014   | 510562                      | 8204   | 29/jun/14   |                | MXN           |             |        |           | 0 MXN          |                  | Concluido   | 30/      | 06/2014                                       |
| 16   | Factura 374941          | del 23.04.2014   | 510557                      | 70644  | 23/jun/14   |                | MXN           |             |        |           | 0 MXN          |                  | Concluido   | 23/      | 06/2014                                       |
| 17   | Factura 374939          | del 23.04.2014   | 510557                      | 70649  | 23/jun/14   |                | MXN           |             |        |           | 0 MXN          |                  | Concluido   | 23/      | 06/2014                                       |
| 18   | Factura A00027          | 150 del 10.02.20 | 510366                      | 51719  | 15/abr/14   |                | MXN           |             |        |           | 0 MXN          |                  | Concluido   | 21/      | 04/2014                                       |
| 19   | Factura 315854          | del 10.02.2014   | 510361                      | 4205   | 12/abr/14   |                | MXN           |             |        |           | 0 MXN          |                  | Concluido   | 0 14/    | 04/2014                                       |
| 20   | Factura 308102          | del 30.01.2014   | 510335                      | 9981   | 01/abr/14   |                | MXN           |             |        | (         | 0 MXN          |                  | Concluido   | 07/      | 04/2014                                       |
| 21   | Factura 308101          | del 30.01.2014   | 510337                      | 4835   | 01/abr/14   |                | MXN           |             |        | (         | 0 MXN          |                  | Concluido   | 07/      | 04/2014                                       |
| 22   | Factura A61978          | del 09.12.2013   | 510249                      | 9806   | 17-feb-2014 |                | MXN           |             |        | (         | 0 MXN          |                  | Concluido   | ) 17/    | 02/2014                                       |
| 23   | Factura A62013          | del 09.12.2013   | 510209                      | 9654   | 08-feb-2014 |                | MXN           |             |        |           | 0 MXN          |                  | Concluido   | 0 10/    | 02/2014                                       |
|      |                         |                  |                             |        |             |                |               |             |        |           |                |                  |             |          |                                               |

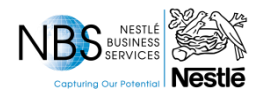

#### Inconvenientes para acceder al Portal

- Errores frecuentes:
  - Cuenta Deshabilitada / Desactivada
  - Nombre de usuario o contraseña no válido. Vuelva a introducir la información de usuario
  - Autenticación necesaria
- Sigue el procedimiento en el caso de que el sistema presente algunos de los errores indicados:
  - Hacer un print screen de la pantalla con el mensaje de error y enviar para el correo nestle.supplierportal@br.nestle.com
  - Indicar cuál es el usuario de acceso al portal
  - Poner en el asunto del correo ERROR DE ACCESO VENDOR PORTAL

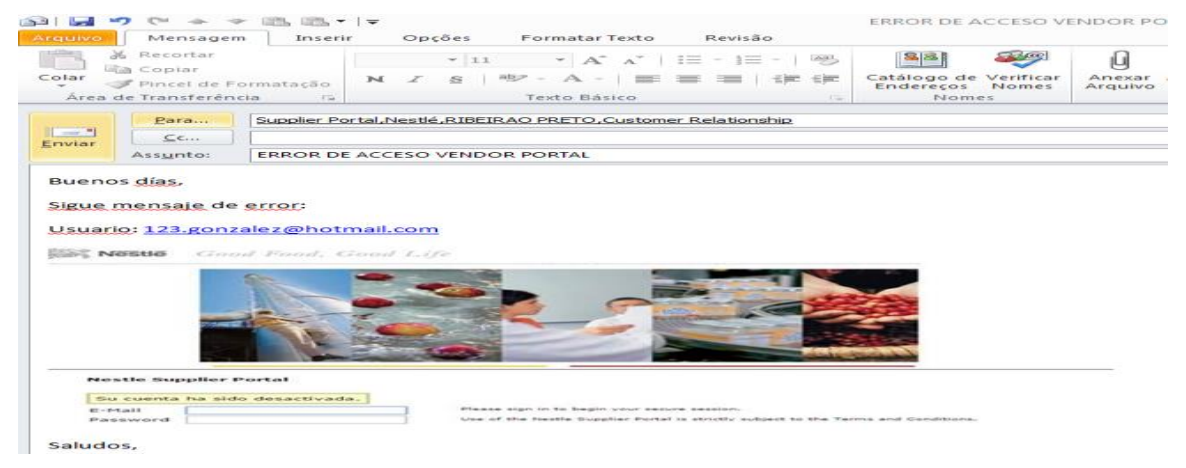

#### Inconvenientes para acceder al Portal

- El equipo recibe el correo con los errores, abre los tickets correspondientes y el usuario va recibir el correo de nueva contraseña.
- En el caso de que no reciba ningún correo de contraseña o comentarios al error enviado, por favor acceder el portal nuevamente. En algunas ocasiones el equipo corrige el error, pero no es enviado una confirmación al usuario.

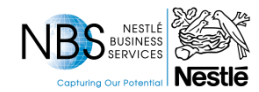

# SALUDOS!

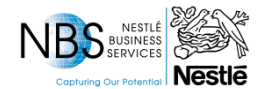